## Mutualiser des espaces cours

# Description

Imaginons que la modélisation de l'offre de formation dans APOGEE prévoie plusieurs espaces de cours différents pour accueillir un contenu qui se révèle être le même dans tous ces espaces de cours.

Plutôt que de devoir gérer *n* instances identiques du même cours, il peut être utile de n'en gérer qu'un et de le mutualiser avec les autres.

## Mode opératoire

## Stratégie

Le principe est le suivant :

- 1. garder cachés les *n* espaces de cours à mutualiser sauf un
- 2. déposer le contenu mutualisé dans le seul espace gardé visible
- 3. copier les inscriptions des cours cachés dans le cours mutualisé, via des *liens méta-cours*.

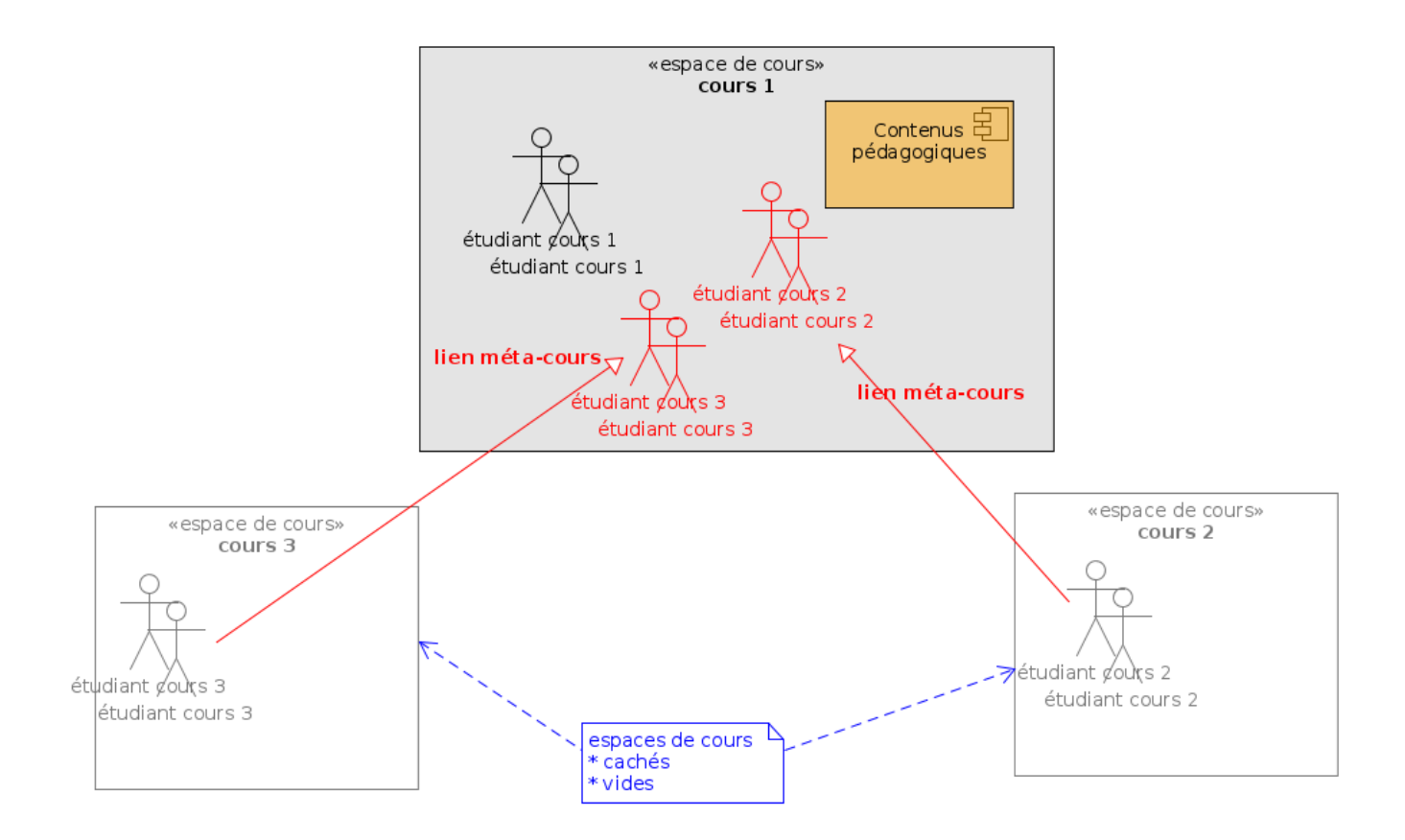

(

)

#### source

## Pratiquement

### Afficher / cacher un espace de cours

Cela se passe dans les paramètres de l'espace cours (paramètres généraux):

| Tableau de | bord Mes cours Administration du site Tous les cours Outils - Assistance -                                                                                         | Q | ۰ | • | SS | ~ | Mode d | l'édition |   |
|------------|----------------------------------------------------------------------------------------------------|---|---|---|----|---|--------|-----------|---|
|            | Espaces pour les personnels ▶ Tester la plateforme (Bac à sable) ▶ Tests équipe CEMU Cours Test Bac à Sable S1 Cours Paramètres Participants Notes Rapports Plus ~ |   |   |   |    |   |        |           | < |
|            | Modifier les paramètres du cours                                                                                                    |   |   |   |    |   |        |           |   |
|            | ✓ Généraux                                                                                                    |   |   |   |    |   |        |           |   |
|            | Nom complet du cours 0 0 Cours Test Bac à Sable S1                                                                                                    |   |   |   |    |   |        |           |   |
|            | Nom abrégé du cours 0 0 Cours Test 1                                                                                                    |   |   |   |    |   |        |           |   |
|            | Catégorie de cours                                                                                                    |   |   |   |    |   |        |           |   |
|            | Visibilité du cours                                                                                                    |   |   |   |    |   |        |           |   |
|            | Activer le téléchargement de o<br>contenus de cours                                                                                                    |   |   |   |    |   |        |           |   |
|            | Date de début du cours (format ● 17 € novembre € 2020 € 00 € 00 €<br>hebdomadaire uniquement)                                                                      |   |   |   |    |   |        |           |   |
|            | Date de fin du cours     Image: Activer 19 + 19 + 19 + 10 + 10 + 10 + 10 + 10 +                                                                                    |   |   |   |    |   |        |           |   |
|            | N* d'identification du cours                                                                                                    |   |   |   |    |   |        |           |   |
|            | ✓ Description                                                                                                    |   |   |   |    |   |        |           | ? |

### Copier des inscriptions / lien méta-cours

Dans Moodle (Ecampus), il existe une méthode d'inscription nommée "lien méta-cours" qui permet de copier les inscriptions d'un cours dans un autre.

Cette méthode d'inscription permet donc d'avoir à terme tous les étudiants inscrits dans au moins un des cours mutualisé, inscrits dans le cours retenu pour hébergé le contenu. Ainsi chacun de ces étudiants verra ce cours dans son tableau de bord, même si initialement il était inscrit à un autre cours (maintenant caché).

Pour ajouter un lien méta-cours dans le seul espace de cours resté visible, il faut lui ajouter une nouvelle méthode d'inscription et sélectionner 'lien méta-cours' en allant dans participants (1), puis dans **choisir une action** selectionner méthodes d'inscription (2) et en fin cliquer sur lien metacours dans le menu déroulant (3):

3/3

| Tableau de bord Mes cours Admi      | nistration du site Tous le | es cours Outils ~  | Assistance ~                                  |                                            | Q 🌲 🗭 SS 👻 Mode d'éditio |
|-------------------------------------|----------------------------|--------------------|-----------------------------------------------|--------------------------------------------|--------------------------|
|                                     | Espaces pour les perse     | onnels 🕨 Tester la | a plateforme (Bac à sable) 🕨 Tests équipe CEM | IU 🕨 Utilisateurs 🕨 Méthodes d'inscription |                          |
|                                     | Cours Test Bac             | à Sable S1         | _1                                            |                                            |                          |
|                                     | Cours Paramètres           | Participants       | Notes Rapports Plus -                         |                                            |                          |
| Choisir une action                  |                            |                    |                                               |                                            |                          |
| Méthodes d'inscription              |                            | • 🔸                | - 2                                           |                                            |                          |
| Méthodes d'inscription              |                            |                    |                                               |                                            |                          |
| Nom                                 |                            |                    | Utilisateurs                                  | Vers le haut/Vers le bas                   | Modifier                 |
| Inscriptions manuelles              |                            |                    | 13                                            | 4                                          | ∎ @ <b>±</b> ¢           |
| Auto-inscription (Étudiant)         |                            |                    | 0                                             | <b>↑</b>                                   | 1 Q Q                    |
| Choisir une action                  |                            |                    |                                               |                                            |                          |
| Ajouter méthode Choisir             | •                          |                    |                                               |                                            |                          |
| Choisir                             |                            |                    |                                               |                                            |                          |
| Auto-inscription                    |                            | _                  |                                               |                                            |                          |
| Lien méta-cours                     | -                          | -3                 |                                               |                                            |                          |
| Level enrolment                     |                            | -                  |                                               |                                            |                          |
| Ajouter un bloc Publier comme outil |                            |                    |                                               |                                            |                          |
| Synchronisation des                 | conorces                   |                    |                                               |                                            |                          |

# Puis faire pointer ce lien sur l'espace de cours dont on veut copier les inscriptions, dans le cours visible :

| 0 | Tableau de bord Mes cours Ad         | dministration du site Tous les cours Outils ~ Assistance ~                                                                                     | Q 🌲 🗩 ss 🗸 Mode d'édition <b>(</b> |
|---|--------------------------------------|----------------------------------------------------------------------------------------------------|------------------------------------|
| ≡ |                                      | Espaces pour les personnels 🕨 Tester la plateforme (Bac à sable) 🕨 Tests équipe CEMU 🕨 Utilisateurs 🕨 Méthodes d'inscription 🕨 Lien méta-cours |                                    |
|   |                                      | Cours Paramètres Participants Notes Rapports Plus ~                                                                                            |                                    |
|   | Lien méta-cours<br>∨ Lien méta-cours |                                                                                                    |                                    |
|   | Lier le cours                        | Aucune sélection                                                                                                    |                                    |
|   | Ajouter au groupe                    | Rechercher  Prendre en compte l'EL_Moodle4                                                                                                    |                                    |
|   |                                      | Présentation de Moodle 4<br>FlexiSanté<br>Réussi ses candidatures en Master copie 1                                                            |                                    |
|   | 🖲 requis                             | Conférences de préprofessionalisation aux métiers de l'enseignement et de la formation<br>Droit de l'urbanisme   FORUM                         |                                    |
|   |                                      | Préparation évaluation à distance<br>Assistance Webconference                                                                                  |                                    |
|   |                                      | MOOC Métier d'étudiant                                                                                                    |                                    |

#### From: https://webcemu.unicaen.fr/dokuwiki/ - **CEMU**

Permanent link: https://webcemu.unicaen.fr/dokuwiki/doku.php?id=moodle4:mutualisation\_espace\_cours

Last update: 22/01/2024 09:22